## Setting up an eRefund Profile

- 1. The student must log into Murphy Online (<u>https://banner.stthomas.edu</u>). Make sure pop-up blockers are disabled.
- 2. Click on *Personal Information/Special Roles* tab.
- 3. Select eBill & ePay System.
- 4. Select *Electronic Refunds*.

| Currently there is no activity on your account Student Account.   My Profile Setup     Announcement   Image: Count Student Account Student Account Setup page.   My Profile Setup     August is the month that we begin posting the fall term 2019 charges and/or credits (financial aid, ascount Setup page.   Student Account ID:   My Profile Setup     Student Account There is no activity on this account at this time.   ID:   Personal Profile     Student Account There is no activity on this account at this time.   Image: Count Setup Page   Image: Count Setup Page                                                                                                    | A My Account Make Payment                                                                                               | sposits Refunds Help                                                                                        |                    |
|----------------------------------------------------------------------------------------------------|----------------------------------------------------------------------------------------------------|----------------------------------------------------------------------------------------------------|--------------------|
| Announcement   My Profile Setup     August is the month that we begin posting the fall term 2019 charges and/or credits (financial aid, saccount Setup Page.   My Profile Setup     Student Account   ID:   Student Account There is no activity on this account at this time.     The majority of the charges/credits will be posted by Sunday, August 25, 2019.   Student Account There is no activity on this account at this time.                                                                                                    | Currently there is no activity on your accou                                                                            | Student Account.                                                                                            |                    |
| August is the month that we begin posting the fall term 2019 charges and/or credits (financial aid, saccounts.   Student Account Setup page.   ID:   IM Y Home Secup     Student Account There is no activity on this account at this time.   Student Account There is no activity on this account at this time.   IO:   Personal Profile     Will be posted by Sunday, August 25, 2019.   View Activity.   Make Payment   ID:   Personal Profile                                                                                                    | Announcement                                                                                                    |                                                                                                    | My Profile Setun   |
| begin posting the fall term 2019   Student Account   ID:   ID: <t< td=""><td>August is the month that we</td><td>to sign up for direct deposit of your refunds, complete your setup in the <u>Refund</u> Account Setup page.</td><td>Authorized Users</td></t<> | August is the month that we                                                                                             | to sign up for direct deposit of your refunds, complete your setup in the <u>Refund</u> Account Setup page. | Authorized Users   |
| accounts. Student Account There is no activity on this account at this time. The majority of the charges/credits will be posted by Sunday, August 25, 2019. View Activity Make Payment Profile                                                                                                    | begin posting the fall term 2019<br>charges and/or credits (financial aid,<br>scholarships, etc.) to the students       | Student Account ID:                                                                                         | Personal Profile   |
| 2019. View Activity Make Payment Profile                                                                                                    | accounts.<br>The majority of the charges/credits<br>will be posted by Sunday, August 25,                                | Student Account There is no activity on this account at this time.                                          |                    |
| The first monthly eBill for fall term                                                                                                    | 2019.<br>The first monthly eBill for fall term                                                                          | View Activity Make Payment                                                                                  | Payment Profile    |
| 2019 will be generated on Monday,<br>August 26, 2019. An email will be sent<br>to let you know your eBill is available.                                                                                                    | 2019 will be generated on Monday,<br>August 26, 2019. An email will be sent<br>to let you know your eBill is available. |                                                                                                    | Electronic Refunds |
| The first payment due date<br>for fall term 2019 is September19,<br>2019.                                                                                                    | The first payment due date<br>for fall term 2019 is September19,<br>2019.                                               |                                                                                                    |                    |

## 5. Click on *Set up Account*.

| Set Up Account |                |
|----------------|----------------|
|                |                |
|                |                |
|                | Set Up Account |

## 6. Enter bank account information and click *Continue*.

| Account Information                                                                     |                                                            | *Save payment method as: | (Bank Name) Checking |
|-----------------------------------------------------------------------------------------|------------------------------------------------------------|--------------------------|----------------------|
| * Indicates required fields                                                             |                                                            | (example My checking)    |                      |
| You can use any personal ch                                                             | necking or savings account.                                |                          |                      |
| Do not enter other accounts<br>account numbers, credit car<br>traveler's checks.        | s, such as corporate<br>ds, home equity, or                |                          |                      |
| Do not enter debit card nur<br>complete routing number a<br>as found on a personal chec | nbers. Instead, enter the<br>nd bank account number<br>ck. |                          |                      |
| *Name on account:                                                                       | Jane Doe                                                   |                          |                      |
|                                                                                         | Chacking                                                   |                          |                      |
| *Account type:                                                                          | Checking                                                   |                          |                      |
| *Account type:<br>*Routing number:<br>(Example)                                         | 091000022                                                  |                          |                      |
| *Account type:<br>*Routing number:<br>(Example)<br>*Bank account number:                | 091000022<br>123456789                                     |                          |                      |

7. Read the agreement and check *I Agree*.